## How to Generate a Diagnostic file for Ver 8.00x.xx or lower

-Open iX1 Hardware on Desktop

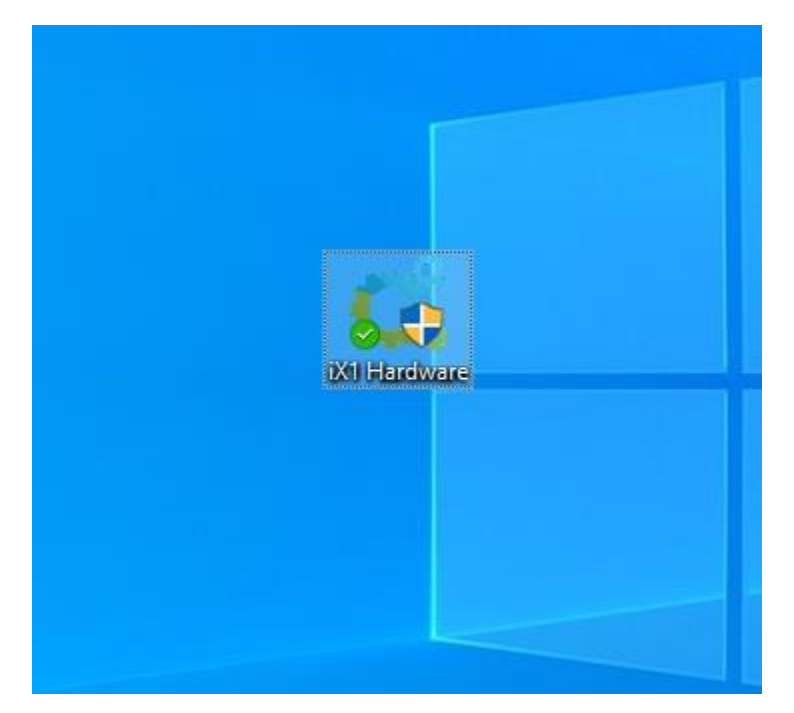

-Click on "Generate Diagnostic file."

| Instruments    |             |  |
|----------------|-------------|--|
| □ G3i          |             |  |
| G3i Aux FTU(s  | )           |  |
| 🔽 Quantum      | Time Server |  |
|                |             |  |
| ┌─ Sensor Type |             |  |

-You can choose a directory of your choice to save file or leave at default which will copy the file to your Project directory under the DOC folder

-Make sure to Tag "Include Project Files"

| Project                    |        |
|----------------------------|--------|
| c:\inova_ix1\BAPTISTERIVER | Browse |
|                            |        |
|                            |        |
|                            |        |
|                            |        |

-Once file is generated a message will pop up with instructions

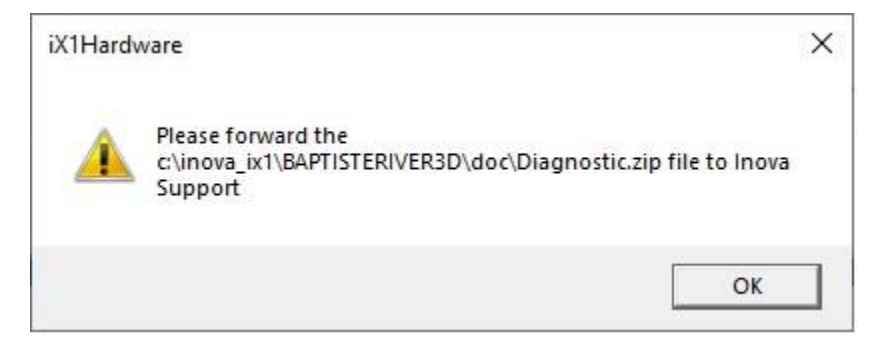

## -Locate file and send to Inova field support ASAP

|                        |   |                         | Search doc        |                   |           |  |
|------------------------|---|-------------------------|-------------------|-------------------|-----------|--|
|                        | ^ | Name                    | Date modified     | Туре              | Size      |  |
| is                     |   | 04 01 2024              | 1/5/2024 4:03 PM  | File folder       |           |  |
| ts                     | * | D1                      | 1/5/2024 4:16 PM  | File folder       |           |  |
| s                      | 2 | D2                      | 1/5/2024 4:16 PM  | File folder       |           |  |
|                        | A | error                   | 1/5/2024 3:49 PM  | File folder       |           |  |
| : document             |   | info                    | 1/5/2024 3:49 PM  | File folder       |           |  |
|                        |   | temp                    | 1/5/2024 3:49 PM  | File folder       |           |  |
| Stuff                  |   | warning                 | 1/5/2024 3:49 PM  | File folder       |           |  |
|                        |   | 01_01_2024.log          | 1/1/2024 1:25 PM  | Text Document     | 1 KB      |  |
|                        |   | 03_01_2024.log          | 1/3/2024 2:36 PM  | Text Document     | 1 KB      |  |
| Inova Geophysical, Inc |   | 05_01_2024.log          | 1/5/2024 4:16 PM  | Text Document     | 1 KB      |  |
|                        |   | BAPTISTERIVER3D.ocb     | 1/5/2024 4:18 PM  | OCB File          | 1 KB      |  |
| nts                    |   | BAPTISTERIVER3D.TBF     | 1/5/2024 3:34 PM  | TBF File          | 51 KB     |  |
|                        |   | BAPTISTERIVER3D_GPS.MDF | 1/6/2024 1:30 PM  | SQL Server Databa | 5,120 KB  |  |
|                        |   | BAPTISTERWER2D. OC.MDF  | 11/5/2023 8:02 AM | SQL Server Databa | 5,120 KB  |  |
|                        |   | 🔄 datum.txt             | 1/1/2024 1:16 PM  | TXT File          | 1 KB      |  |
|                        | 1 | I Diagnostic.zip        | 2/6/2024 12:31 PM | zip Archive       | 28,501 KB |  |
| ts                     |   | C GeodesySetting.xml    | 1/1/2024 1:16 PM  | Microsoft Edge H  | 9 KB      |  |
|                        |   | GeodeticTestPoint.txt   | 1/1/2024 1:16 PM  | TXT File          | 1 KB      |  |
| Teams Chat Files       |   |                         | 2/5/2024 2:40 PM  | SQL Server Databa | 7,168 KB  |  |
| bile                   |   | 📳 source_log.ldf        | 2/5/2024 2:40 PM  | SQL Server Databa | 504 KB    |  |